## GoServicePro - Remove a Part

This process is completed by Service Partners using GoServicePro.

This document reviews the steps to systematically remove a part to show what was taken out of the display.

Video: GoServicePro for Field Service: Remove a Part and Update Serial Number

- 1. From an open Work Order, click on the Parts button in the ribbon and choose Remove from the dropdown.
- \*Note: If doing a REMOVE transaction, you will be physically sending something back to Daktronics. Example: Exchange, Repair & Return

| A default By Work Order 658716-1 |          |                                                             |          |         |   |    |
|----------------------------------|----------|-------------------------------------------------------------|----------|---------|---|----|
|                                  | Close    | <ul> <li>Timestamps</li> <li>Time</li> <li>Notes</li> </ul> | F 🛃      | Parts 🗸 |   |    |
| Actions                          | Workflow | Loggin                                                      | <b>#</b> | Instal  | I | ch |
| Nork Or                          | 1        | Ŵ                                                           | Remo     | ve      | L |    |

- 2. Choose appropriate option from the Use Part From dropdown:
  - a. Site Assets (default) will search the site configuration (parts systematically installed at the site).
  - b. **Part Catalog** will search all parts at Daktronics.i. This option should only be used if the part cannot be found in the Site Assets.
- 3. Click the Magnifying Glass next to the Removed Part field.

| Cogrants Used        |                                             |                  |  |  |
|----------------------|---------------------------------------------|------------------|--|--|
| 🛞 (UTC -06:00) Custo | omer Time (CST) 👻 🕢                         |                  |  |  |
| Part Use Type        | Remove                                      | -                |  |  |
| Logged By            | Service Partner Training at 9/16/2015 1:27: | 00 PM            |  |  |
| Removed Part         |                                             |                  |  |  |
| Use Part From        | Site Assets                                 |                  |  |  |
| Removed Part *       |                                             |                  |  |  |
| Serial Number *      |                                             | hipped Via       |  |  |
|                      | v                                           | Vaybill Number * |  |  |

## 4. Locate the removed part:

- a. **Option 1 (best practice): Search** 
  - i. Enter Part Number in the Part No field
  - ii. Click the magnifying at the top to display results.

iii. If too many results appear in the Site Assets, enter the serial number in the next column to refine.

| Site Assets                                    |                                                |                                |  |  |  |
|------------------------------------------------|------------------------------------------------|--------------------------------|--|--|--|
| Save Search Enter Search riteria Here D G Help |                                                |                                |  |  |  |
| Tree >                                         |                                                |                                |  |  |  |
| Part No 1                                      | Serial Number                                  | Description                    |  |  |  |
| ▼ 0A-1844-3259                                 |                                                |                                |  |  |  |
| 0A-1844-3259                                   | TEMP-C242710034127                             | MOD-PL51.09PAV0KT06-10.16SMD-3 |  |  |  |
| 0A-1844-3259                                   | TEMP-C242710034128                             | MOD-PL51.09PAV0KT06-10.16SMD-3 |  |  |  |
| 0A-1844-3259                                   | TEMP-C24271003418                              | MOD-PL51.09PAV0KT06-10.16SMD-2 |  |  |  |
| 0A-1844-3259                                   | TEMP-C24271003419                              | MOD-PL51.09PAV0KT06-10.16SMD-3 |  |  |  |
| 0A-1844-3259                                   | TEMP-C24271003420                              | MOD-PL51.09PAV0KT06-10.16SMD-3 |  |  |  |
| 0A-1844-3259                                   | TEMP-C24271003421 MOD-PL51.09PAV0KT06-10.16SMD |                                |  |  |  |
| 0A-1844-3259                                   | TEMP-C24271003422                              | MOD-PL51.09PAV0KT06-10.16SMD-3 |  |  |  |
| 0A-1844-3259                                   | TEMP-C24271003423                              | MOD-PL51.09PAV0KT06-10.16SMD-3 |  |  |  |
| 0A-1844-3259                                   | TEMP-C24271003414                              | MOD-PL51.09PAV0KT06-10.16SMD-3 |  |  |  |
| 0A-1844-3259                                   | TEMP-C24271003424                              | MOD-PL51.09PAV0KT06-10.16SMD-3 |  |  |  |
| 0A-1844-3259                                   | TEMP-C24271003413                              | MOD-PL51.09PAV0KT06-10.16SMD-3 |  |  |  |
| 0A-1844-3259                                   | TEMP-C24271003411                              | MOD-PL51.09PAV0KT06-10.16SMD-3 |  |  |  |
| 0A-1844-3259                                   | TEMP-C242710034129                             | MOD-PL51.09PAV0KT06-10.16SMD-3 |  |  |  |
| 0A-1844-3259                                   | TEMP-C2427100342                               | MOD-PL51.09PAV0KT06-10.16SMD-3 |  |  |  |
| 0A-1844-3259                                   | TEMP-C2427100343                               | MOD-PL51.09PAV0KT06-10.16SMD-3 |  |  |  |
| 0A-1844-3259                                   | TEMP-C2427100344                               | MOD-PL51.09PAV0KT06-10.16SMD-3 |  |  |  |
| •                                              |                                                | •                              |  |  |  |
|                                                | Select and Close Cancel                        |                                |  |  |  |

## b. Option 2: Site Assets Hierarchy

- i. Locate the equipment (High Level Part) being serviced from the Site Assets listed
- ii. Click on the plus sign [+] to the left to view the parts that make up that HLP

## \*\*\*\*\*\*\*\*\*\* NOTE: Never remove the High Level Part! \*\*\*\*\*\*\*\*\*\*\*

| 🗞 Site Assets |                                                   |                                |                                    |  |  |
|---------------|---------------------------------------------------|--------------------------------|------------------------------------|--|--|
| a s           | 🔚 Save Search Enter Search Criteria Here 🔎 🝞 Help |                                |                                    |  |  |
|               | Tree                                              |                                |                                    |  |  |
|               | Part No                                           | Serial Number                  | Description                        |  |  |
| Ŧ             |                                                   |                                |                                    |  |  |
| +             | CONTROL                                           | TEMP-C24271-CONTROL            | CONTROLLER                         |  |  |
| +             | DVX-1801-10MN-6000-WN-HC                          | TEMP-C24271-DVX-1801-10MN-6000 | Config Video Display 10mm Exterior |  |  |
| +             | PRELIMINARY PARTS                                 | TEMP-C24271-PRELIMINARY PARTS  | PRELIMINARY PARTS                  |  |  |
|               |                                                   |                                |                                    |  |  |

| Site Assets                                    |                          |                                                 |                                 |  |  |
|------------------------------------------------|--------------------------|-------------------------------------------------|---------------------------------|--|--|
| ave Search Enter Search Criteria Here 🖉 🤪 Help |                          |                                                 |                                 |  |  |
| Tree >                                         |                          |                                                 |                                 |  |  |
|                                                | Part No                  | Serial Number                                   | Description                     |  |  |
| Ŧ                                              |                          |                                                 |                                 |  |  |
| +                                              | CONTROL                  | TEMP-C24271-CONTROL                             | CONTROLLER                      |  |  |
| -                                              | DVX-1801-10MN-6000-WN-HC | TEMP-C24271-DVX-1801-10MN-6000                  | Config Video Display 10mm Exter |  |  |
|                                                | 0A-1844-3259             | TEMP-C242710034127                              | MOD-PL51.09PAV0KT06-10.16SMD-3  |  |  |
|                                                | 0A-1844-3259             | TEMP-C242710034128                              | MOD-PL51.09PAV0KT06-10.16SMD-3  |  |  |
|                                                | 0A-1844-3259             | TEMP-C24271003418                               | MOD-PL51.09PAV0KT06-10.16SMD-3  |  |  |
|                                                | 0A-1844-3259             | TEMP-C24271003419                               | MOD-PL51.09PAV0KT06-10.16SMD-3  |  |  |
|                                                | 0A-1844-3259             | TEMP-C24271003420                               | MOD-PL51.09PAV0KT06-10.16SMD-3  |  |  |
|                                                | 0A-1844-3259             | TEMP-C24271003421                               | MOD-PL51.09PAV0KT06-10.16SMD-3  |  |  |
|                                                | 0A-1844-3259             | TEMP-C24271003422                               | MOD-PL51.09PAV0KT06-10.16SMD-3  |  |  |
|                                                | 0A-1844-3259             | TEMP-C24271003423                               | MOD-PL51.09PAV0KT06-10.16SMD-3  |  |  |
|                                                | 0A-1844-3259             | TEMP-C24271003414                               | MOD-PL51.09PAV0KT06-10.16SMD-3  |  |  |
|                                                | 0A-1844-3259             | TEMP-C24271003424                               | MOD-PL51.09PAV0KT06-10.16SMD-3  |  |  |
|                                                | 0A-1844-3259             | TEMP-C24271003413                               | MOD-PL51.09PAV0KT06-10.16SMD-3  |  |  |
|                                                | 0A-1844-3259             | TEMP-C24271003411                               | MOD-PL51.09PAV0KT06-10.16SMD-3  |  |  |
|                                                | 0A-1844-3259             | TEMP-C242710034129                              | MOD-PL51.09PAV0KT06-10.16SMD-3  |  |  |
|                                                | 0A-1844-3259             | TEMP-C2427100342 MOD-PL51.09PAV0KT06-10.16SMD-3 |                                 |  |  |
| •                                              | _                        |                                                 | •                               |  |  |
|                                                |                          | Select and Close Cancel                         |                                 |  |  |

- 5. Click to highlight the appropriate part line.
- 6. Click the Select and Close button at the bottom.

\*Note: If you get the error message "Part Number: 0A-####-#### with serial number: #### already exists", then try removing from the Site Assets (not the Part Catalog).

|                  | V Impersonating           |                   |                        |                  |
|------------------|---------------------------|-------------------|------------------------|------------------|
| Part Use Type    | Remove                    |                   | *                      |                  |
| Logged By        | Operations2 Training      | at 9/21/2015 2:55 | 5:00 PM                |                  |
| Removed Part     |                           |                   |                        |                  |
| Use Part From    | Part Catalog              |                   |                        |                  |
| Removed Part *   | Adde visitifities company | 8                 | >                      |                  |
| Serial Number *  | 3335                      |                   | Shipped Via            | Best Ship Method |
|                  | Error Message             |                   |                        | v7981060036681   |
| Part Disposition | Part number; the second   | with serial numb  | er: 3335 already exist | s.               |
|                  |                           |                   |                        |                  |

- 7. Back on the LogPartsUsed screen, verify the correct part number is entered in the Removed Part field.
  - a. If not, go back to step 3 and make sure to highlight the correct part line.
- 8. Enter/update the Serial Number or adjust quantity of non-serialized parts.
- 9. The Part Disposition will default to "BAD Return Part to Warehouse".
- 10. Select the ship method from the "Ship Via" dropdown.
  - a. Example: UPS Ground
  - b. If unknown, leave at Best Ship Method.
- 11. Enter the tracking number in the Waybill field.
  - a. If unknown, put an X.
- 12. Click the Save and Close button at the bottom.

| 📓 LogPartsUsed 💦 🕞 💷 💌 |                                   |                  |               |
|------------------------|-----------------------------------|------------------|---------------|
| 🛞 (UTC -06:00) Cust    | omer Time (CST) 🕆 🕜               |                  |               |
| Part Use Type          | <b>₩</b> Remove                   | <b>*</b>         |               |
| Logged By              | Service Partner Training at 5/19/ | 2015 10:         |               |
| Removed Part           |                                   |                  |               |
| Use Part From          | Part Catalog 🔹                    |                  |               |
| Removed Part *         | 0P-5555-5555                      |                  |               |
| Serial Number *        | 1234                              | Shipped Via      | UPS Ground 🔹  |
|                        |                                   | Waybill Number * | 1Z12345679923 |
| Part Disposition       | Bad - Return Part to Wa 🔻         |                  |               |
|                        |                                   |                  |               |
|                        |                                   |                  |               |
|                        |                                   |                  |               |
|                        |                                   |                  |               |
|                        | Save and Close                    | Cancel           |               |
|                        |                                   |                  |               |

- 13. The part has now been systematically removed.
- 14. Physically ship the part back to Daktronics.

| In the United States:           | Outside of the United States:          |
|---------------------------------|----------------------------------------|
| Daktronics, Inc.                | Ship parts to your regional Daktronics |
| 600 E 54 <sup>th</sup> Street N | Repair Center                          |
| Door CS                         |                                        |
| Sioux Falls, SD 57104           |                                        |
|                                 |                                        |